1

# **Provider Connection**

|                                                                                                    |                                                      |                                                 | Log In/Re                   | gister   Message center   Contact us | Help   Feedback          | Q Search Provider Connection                |
|----------------------------------------------------------------------------------------------------|------------------------------------------------------|-------------------------------------------------|-----------------------------|--------------------------------------|--------------------------|---------------------------------------------|
| blue Provider Connection                                                                                               | Eligibility & benefits $\vee$                        | Authorizations ~                                | Claims ∨                    | Guidelines & resources ~             | News & edu               | ication ~                                   |
| Powerfu                                                                                                    | ul provider tools<br>your finge<br>Log in / Create a | s and resourd<br>ertips<br>account              | ces at                      |                                      |                          |                                             |
| (i) Find information ab                                                                                                | pout working with us to provi                        | de care for our member                          | s during the                | COVID-19 public health emerge        | ency.                    |                                             |
| Specialists ar                                                                                                    | nd facilities: Ple                                   | ase share re                                    | ports p                     | oromptly with PC                     | Ps                       |                                             |
| All specialty providers and facility administrators should pr                                                          | omptly send consultation                             | reports and facility d<br>pordination of care.  | ischarge re                 | ports to their patients' prime       | ary care provi           | der (PCP) to support timely                 |
| Download Provider Connection G                                                                                         | Guides: 💀 <u>Blue Shield Prov</u>                    | vider Connection Guide                          | Blue S                      | Shield Promise Provider Conne        | ction Guide              |                                             |
| ()                                                                                                    |                                                      | $\otimes$                                       |                             |                                      |                          |                                             |
| Eligibility & benefits                                                                                                 | A                                                    | uthorizations                                   |                             |                                      | Clo                      | aims                                        |
| Verify eligibility of Blue Shield of California, Blue Shield of<br>California Promise Health Plan, other Blue plan and | Submit and confi<br>medical and pharm                | rm authorizations and<br>nacy services prior to | l approval c<br>services be | of Access tools                      | to prescreen<br>of submi | submit and check the status<br>tted claims. |

## Agenda

- 1. Navigate the Provider Connection website.
- 2. Attest and update provider directory information.
- 3. How to use online tools:
  - Check eligibility
  - Submit/view authorizations
  - Check claims status / find EOBs
  - Attach documentation to a finalized claim or a pending dispute Comin
    - Coming soon
  - File disputes online for Commercial, Shared Advantage, and BlueCard
- 4. Get help with Provider Connection.

# This presentation and a link to the recording will be emailed to you within five (5) business days.

## Provider Connection support on home and Education pages – no log in required

#### Provider Connection Reference Guide

#### Provider Connection Reference Guide

The Provider Connection website gives you easy access to the tools and information you need to serve Blue Shield and Blue Shield Promise members as well as to support your practice.

Use this reference guide to learn more.

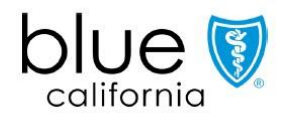

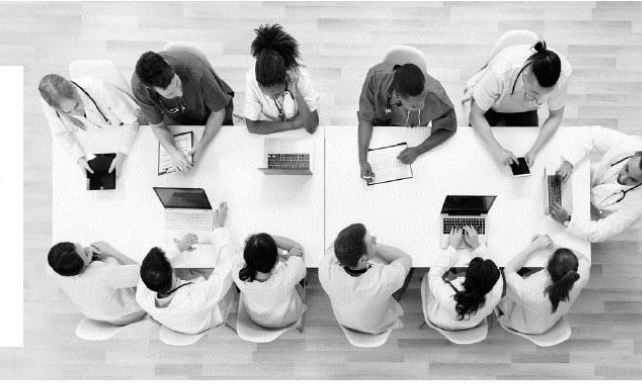

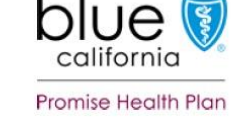

- Instructions for common tasks,
  - Links to helpful resources

#### Provider Connection training

#### Provider Connection training

These training and support tools are designed to help you get the most out of Blue Shield's Provider Connection website.

Provider Connection Reference Guide Instructions for how to access and use most website tools plus direct links to resources on the website

Provider Connection Reference guide for all providers (PDF, 4.4 MB)

Provider Connection Account FAQ (PDF, 681 KB)

#### Quick-reference tutorials

Instructions and visuals for each step needed to complete a task.

- Register for a Provider Connection Provider account (PDF, 674 KB)
- Register for a Provider Connection MSO account (PDF, 736 KB)
- Register for a Provider Connection Billing account (PDF 632 KB)
- Update your Provider Connection password (PDF 246 KB)
- Verify eligibility and benefits (PDF 168 KB)
- Check claims status and view EOBs (PDF 244 KB)

How to view, print, or download member ID cards (PDF 40 KB) Learn how to Integrate digital member ID cards into your workflow.

Step-by-step instructions with visuals for registration, password update, and other key tasks.

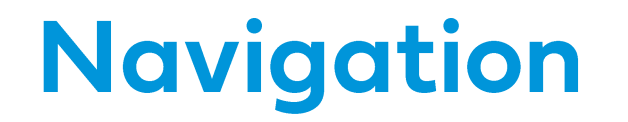

Recommended browsers: Latest version of <u>Google Chrome</u> or <u>Microsoft Edge</u> Internet Explorer, Firefox and Safari browsers are not supported

## How to navigate Provider Connection\*

- **1. Top level navigation:** General site actions like *Login/register, Help,* and *Search.*
- 2. White menu bar: Navigational links to the five site sections and the home page. The arrow indicates the section you are in.
- **3. Blue sub-menu bar:** Direct navigational links for the most-used content and tools within the specific section.
- 4. **Category headings:** High-level clickable table of contents for how information is organized on the page. Clicking a category heading will drop you down to a category.
- **5. Categories:** Contains quick links to tools and resources when appropriate, and clickable boxes that will take you to your desired information.

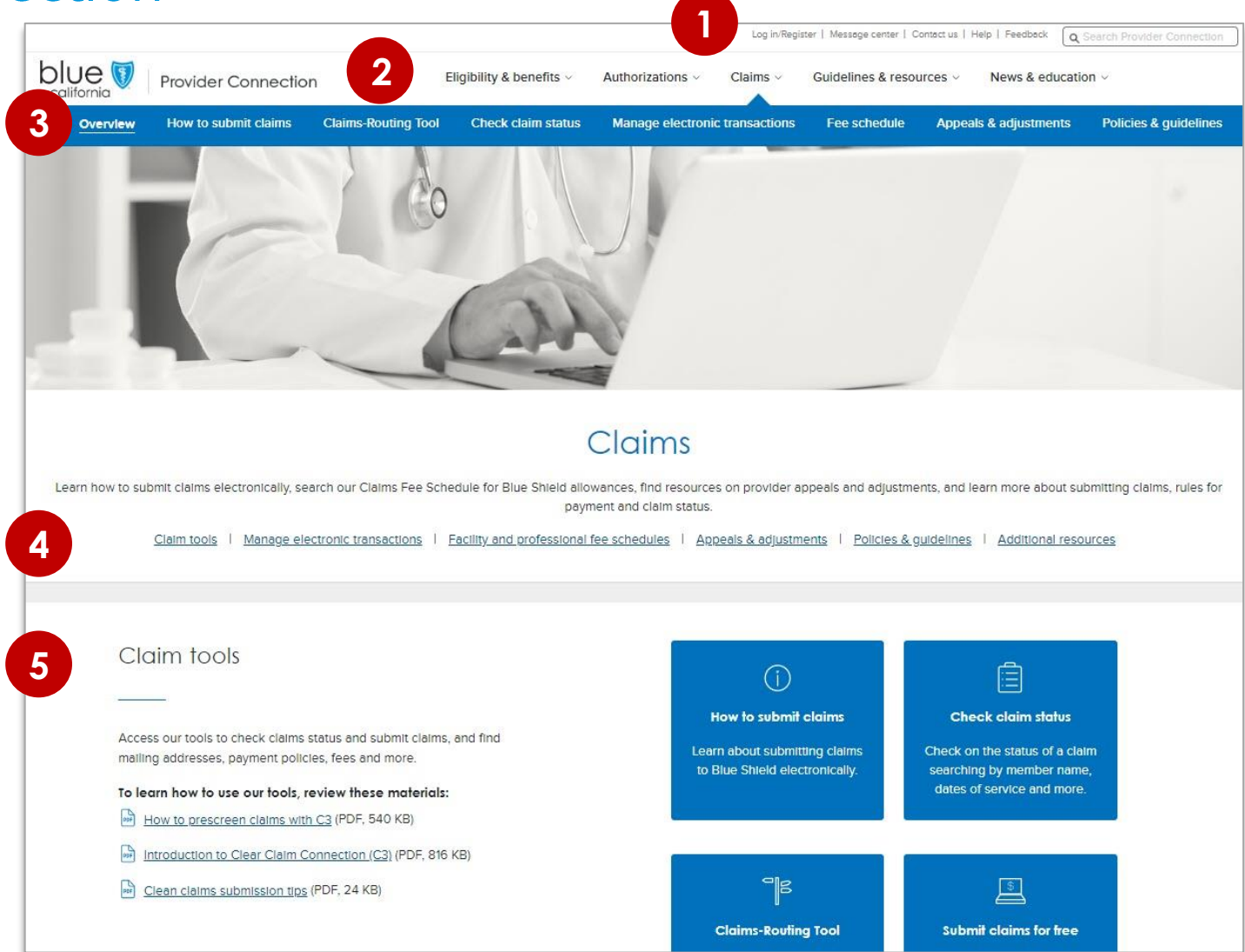

\* Blue Shield Promise resources that do not require log in are integrated throughout Provider Connection. They are also available from the Blue Shield Promise website: <u>blueshieldca.com/promise/providers</u>. Links in the footer of each page allow you to move between the two websites.

Account Managers have a page on Provider Connection where they can access all account management tools.

This page is only viewable to the Account Manager.

| gement                                                                                                    |                                                               |                                                                                                    |
|----------------------------------------------------------------------------------------------------|---------------------------------------------------------------|----------------------------------------------------------------------------------------------------|
| -                                                                                                    |                                                               |                                                                                                    |
|                                                                                                    | Account m                                                     | nanaaement                                                                                                    |
|                                                                                                    |                                                               |                                                                                                    |
| Manage user accounts                                                                                                    |                                                               | Manage your Provider Connection tax IDs                                                                                                    |
| Create new Provider Connection user accounts here.<br>manage access to claims and eligibility information, a<br>another account manager.                         | Also reset passwords,<br>ind transfer your users to           | Add or remove tax ID numbers associated with your Provider Connection account.                                                                                                    |
| Managa your user accounts                                                                                                    |                                                               | Managa yaurtax IDs                                                                                                    |
| Account managers with your to                                                                                                    | ix IDs                                                        | Provider & practitioner profiles                                                                                                    |
| View a list of account managers in your organization<br>Use this list to identify a manager to transfer your Pro<br>necessary.                                   | registered with your tax IDs.<br>wider Connection users to if | Update this information regularly! It appears on your provider's page in our Find a<br>Doctor search. Our members rely on this information, including office hours and<br>whether a doctor is accepting new patients. |
| View other account managers with your tax IDs                                                                                                    |                                                               | Update your provider's information                                                                                                    |
| Billing managers with your tax IE                                                                                                    | Ds                                                            | Payment preferences                                                                                                    |
| Approve (or deny) a billing manager's access to your<br>complete list of billing managers registered with the t<br>Connection account.                           | tax IDs here. Also view a<br>lax IDs in your Provider         | Review the payment preferences for your provider accounts. If any still receive<br>payment by check, learn how to switch to electronic fund transfer and electronic<br>remittance.                                    |
| View billing managers with your tax IDs                                                                                                    |                                                               | <u>View how Blue Shield geys your provider</u>                                                                                                    |
| Account manager's responsibili                                                                                                    | ties                                                          | Your in-network plans                                                                                                    |
| Account management by task: Learn where to create<br>keep provider information up-to-date, grant access to<br>more. We also direct you to help with those tasks. | and manage user accounts,<br>claims information, and          | View a list of Blue Shield plans that are in network for your providers. Sort by plan<br>name or network.                                                                                                    |
| Learn about what account managers do                                                                                                    |                                                               | View In-network plans                                                                                                    |
| Validation contacts                                                                                                    |                                                               |                                                                                                    |
| These users can validate and attest to provider inform                                                                                                    | nation if necessary. Account                                  |                                                                                                    |

## Manage my profile

- All users have a *Manage my profile* page where they can do things like update their username/password, change their email, set their email preferences, and locate their Account Manager.
  - To access this page, click the initials badge.

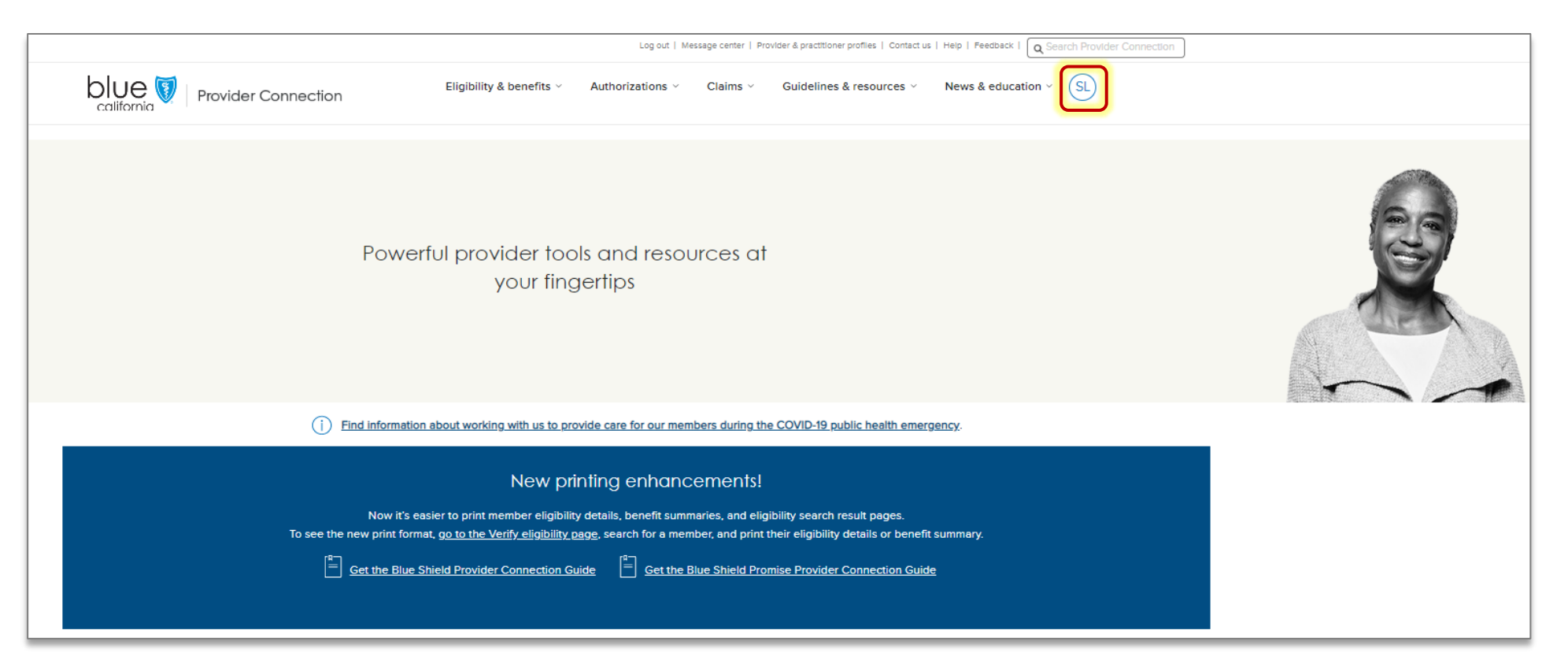

# Attest and update provider directory information

### Provider Connection "provider" and "MSO" account types attest/update as follows:

- 1. Online attestation to data accuracy every 90 days.
- 2. Directory updates at any time via:
  - A. Single edits on the *Provider & Practioner Profiles* pages.
  - B. Bulk data file download/upload from the Provider & Practioner Profiles page using the Provider Data Validation Spreadsheet.

Step-by-step instructions are in the *Education* section on Provider Connection under <u>Provider Data</u> <u>Management</u> – no log in required. They include:

- Introduction, exceptions, and next steps.
- Process overview and step-by-step directions for how to attest and update.
- Clickable table of contents to go directly to information you need.

## Provider data access for designated users

Account Managers can assign provider demographic data access to designated users.

#### How Account Manager grants access:

- 1. Log into Provider Connection.
- 2. Click Account Management.
- 3. Click the Manage your user accounts link.
- 4. Click the **View** link for specific user.
- 5. Move Provider & practitioner data toggle to the right.

| Create user account Help                                                                                             | 0                               | accounts. Select a user                                                | to update their tax ID | s, claims access, and account status. |                   |                 |                 |
|----------------------------------------------------------------------------------------------------|---------------------------------|------------------------------------------------------------------------|------------------------|---------------------------------------|-------------------|-----------------|-----------------|
|                                                                                                    |                                 |                                                                        |                        |                                       |                   |                 |                 |
| Active and disabled a                                                                                                | accounts                        |                                                                        | †‡† <u>Filter re</u>   | sults 🕞 Transfer selected accounts    | Delete selected a | ccounts 🗐 Print | 🕁 <u>Downlo</u> |
| NAME 📥                                                                                                    | USERNAME 🗢                      | CLAIMS ▽                                                               | REAL-TIME<br>CLAIMS ▽  | PROVIDER & PRACTITIONER<br>DATA       | CREATED 🗢         | status 🗸        |                 |
|                                                                                                    |                                 |                                                                        |                        |                                       |                   |                 | _               |
| Person, User                                                                                                    | user123 Account Information 5 A | Yes<br>Account                                                         | no                     | tion                                  | 10/07/2019        | Active 😨        | Vie             |
| Person, User                                                                                                    | user123                         | Yes                                                                    | No                     | tion                                  | 10/07/2019        | Active          | Vie             |
| Person, User  management > Manage user accounts <u>Contact int</u> Name                                              | user123                         | ves                                                                    | no                     | No<br>tion<br>Phone                   | 10/07/2019        | Active          | Viev            |
| Person, User  management > Manage user accounts  Contact int Name Person, Us Address                                 | user123                         | Ves<br>CCOUNT<br>Username<br>Person, User<br>Email                     | no                     | No<br>tion<br>Phone<br>211-292-9090   | 10/07/2019        | Active          | View            |
| Person, User  Person, User  Contact int  Name  Person, Us  Address  Main St.  City, State                            | user123                         | Ves<br>CCCOUNT<br>Username<br>Person, User<br>Email<br>personuser@como | No<br>informo          | No<br>tion<br>Phone<br>211-292-9090   | 10/07/2019        | Active          | View            |
| Person, User  management > Manage user accounts  Contact init Name Person, Us Address Main St. City, State User perm | user123                         | Ves<br>CCCOUNT<br>Username<br>Person, User<br>Email<br>personuser@como | No<br>informo          | No<br>tion<br>Phone<br>211-292-9090   | 10/07/2019        | Active          | View            |

### Provider data access for designated users (continued)

When user logs in after access is granted, they will see link to *Provider & practitioner profiles* in their top navigation bar.

|                                                                                                    |                                                                                  |                                       | Loqout   Message center | Provider & practitioner pro                             | ofiles I Manage I | ny profile   Contact us | Help   Fee |          | Search Provider Con |
|----------------------------------------------------------------------------------------------------|----------------------------------------------------------------------------------|---------------------------------------|-------------------------|---------------------------------------------------------|-------------------|-------------------------|------------|----------|---------------------|
| Je 💱   Provider Connec                                                                                                    | ction                                                                            | E                                     | ligibility & benefits 🗸 | Authorizations ~                                        | Claims 🗸          | Guidelines & re         | sources 🗸  | News & e | education ~         |
|                                                                                                    |                                                                                  | Ļ                                     |                         |                                                         |                   |                         |            |          |                     |
| Home > Account Monogement > Provider & Practitioner Profiles                                                                                                    |                                                                                  |                                       |                         |                                                         |                   |                         |            |          |                     |
| PROVIDER & PRACTIT                                                                                                    | IONER PROF                                                                       | ILES                                  |                         |                                                         |                   |                         |            |          |                     |
| Select organization to display                                                                                                    |                                                                                  |                                       | Organization name       |                                                         |                   |                         |            |          |                     |
| 123456789 - XYZ HEALTH NETWORK                                                                                                    |                                                                                  | Search                                | XYZ HEALTH NETWORK      |                                                         |                   |                         |            |          |                     |
|                                                                                                    |                                                                                  |                                       |                         |                                                         |                   |                         |            |          |                     |
|                                                                                                    |                                                                                  |                                       |                         |                                                         |                   |                         |            |          |                     |
| Providers Bulk Updates Remit                                                                                                    | itance                                                                           |                                       |                         |                                                         |                   |                         |            |          |                     |
| Providers Bulk Updates Remit<br>XYZ HEALTH NETWORK<br>Manage your organization's demographic data                                                                                                    | tance                                                                            |                                       | Q Search providen       | rs                                                      |                   |                         |            |          |                     |
| Providers Bulk Updates Remit<br>XYZ HEALTH NETWORK<br>Manage your organization's demographic data<br>Provider name 🖈                                                                                                    | ttance<br>Type ↓                                                                 |                                       | Q Search provident      | rs<br>Línk                                              |                   |                         |            |          |                     |
| Providers     Bulk Updates     Remitter       XYZ HEALTH NETWORK       Manage your organization's demographic data       Provider name ↑       XYZ HEALTH NETWORK MEDICAL CENTER                                                                                                    | itance<br>Type ↓<br>Hospital                                                     |                                       | Q Search provident      | rs<br>Link<br><u>View</u>                               |                   |                         |            |          |                     |
| Providers     Bulk Updates     Remitt       XYZ HEALTH NETWORK       Manage your organization's demographic data       Provider name ↑       XYZ HEALTH NETWORK MEDICAL CENTER       XYZ HEALTH NETWORK PHYSICIAN GRP                                                                                                    | ttance<br>Type ↓<br>Hospital<br>Physician Group Practice                         | · · · · · · · · · · · · · · · · · · · | Q Search providen       | rs<br>Link<br><u>View</u><br><u>View</u>                |                   |                         |            |          |                     |
| Providers       Bulk Updates       Remitt         XYZ HEALTH NETWORK       Manage your organization's demographic data         Provider name ↑       XYZ HEALTH NETWORK MEDICAL CENTER         XYZ HEALTH NETWORK PHYSICIAN GRP       XYZ HEALTH NETWORK PHYSICIAN GRP         XYZ HOSPITAL LOS ANGELES       XYZ HOSPITAL LOS ANGELES           | ttance<br>Type ↓<br>Hospital<br>Physician Group Practice<br>Hospital             |                                       | C Search provident      | rs<br>Link<br><u>View</u><br><u>View</u><br><u>View</u> |                   |                         |            |          |                     |
| Providers       Bulk Updates       Remit         XYZ HEALTH NETWORK       Manage your organization's demographic data         Provider name       *         XYZ HEALTH NETWORK MEDICAL CENTER         XYZ HEALTH NETWORK MEDICAL CENTER         XYZ HEALTH NETWORK PHYSICIAN GRP         XYZ HOSPITAL LOS ANGELES         XYZ HOSPITAL SAN DIEGO | ttance<br>Type ↓<br>Hospital<br>Physician Group Practice<br>Hospital<br>Hospital |                                       | Q Search provident      | rs<br>Link<br>View<br>View<br>View<br>View              |                   |                         |            |          |                     |

## Online attestation to data accuracy every 90 days

• A yellow alert banner displays on Account Managers/designated users' Provider Connection home page when it is time to attest. It also appears on their *Provider & practitioner profiles* page.

1. Click **Attest now** in the yellow banner at the top of the home page or from the *Provider & practitioner* profiles page.

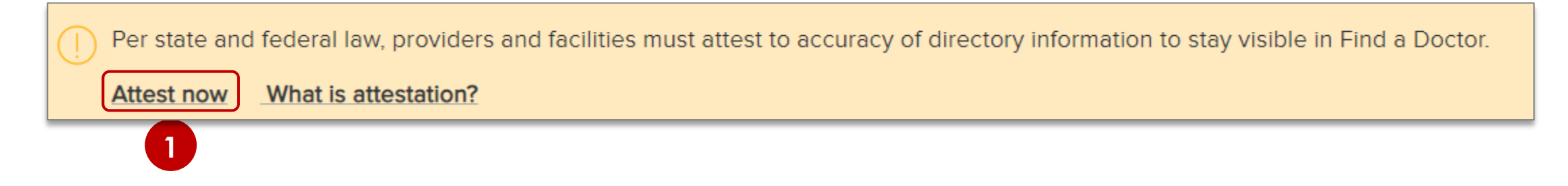

## Online attestation to data accuracy every 90 days (continued)

- 2. The attestation screen displays with all TINs associated with the provider account. \*
- 3. Click the checkbox next to each TIN after validating that provider directory information on file is accurate as is or click the *TIN* checkbox if attesting to the accuracy of all TINs.
- 4. Click **Submit**.

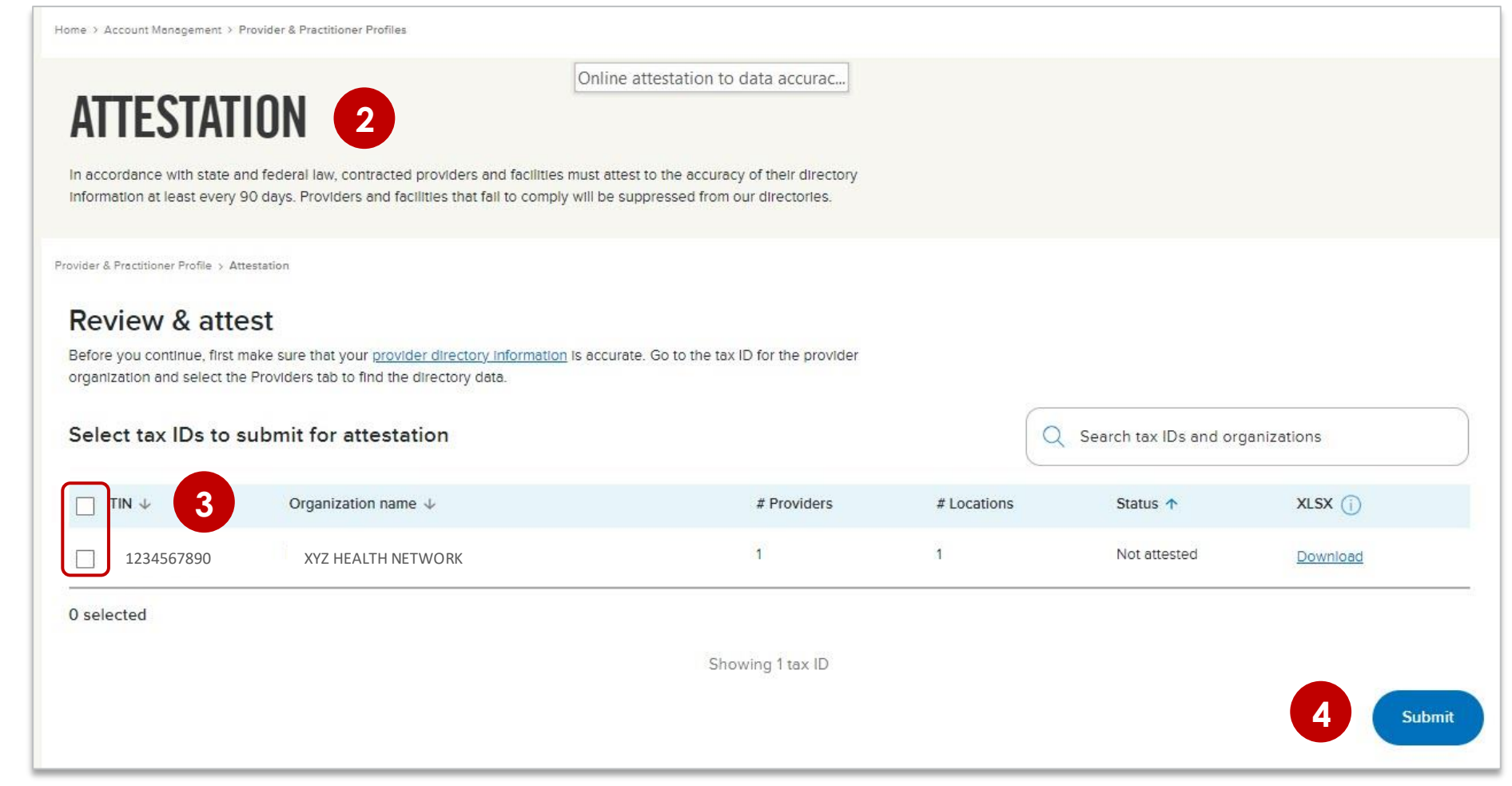

\* To view data prior to attesting, download the XLSX file from the *Attestation* window or click **Provider & Practitioner Profile** in the breadcrumb to view data in Provider Connection.

## Online attestation to data accuracy every 90 days (continued)

- 5. An Attestation Statement presents. Click I attest to continue.
- 6. A green banner displays when the attestation process completes.
  - If the email address referenced in the confirmation is incorrect, please update your profile information.

| Attestation statement                                                                                                    | In accordance with state and fede<br>information at least every 90 days    | eral law, contracted providers and facilities must attest to the accuracy o<br>s. Providers and facilities that fail to comply will be suppressed from our | of their directory<br>r directories.      |                   |
|----------------------------------------------------------------------------------------------------|----------------------------------------------------------------------------|----------------------------------------------------------------------------------------------------|-------------------------------------------|-------------------|
| n behalf of the selected providers and facilities, I positively affirm that:                                                                                                    | Provider & Practitioner Profile > Attestation                              | ,                                                                                                    |                                           |                   |
| <ul> <li>I have reviewed the directory information associated with the submitted<br/>tax ID(s).</li> </ul>                                                                                       | Thank you for attesting T                                                  | he email address we have on file is: xyzhealth.com We'll send fut                                                                                          | ture communications to this address.      |                   |
| <ul> <li>The directory information associated with the submitted tax ID(s) is<br/>accurate and no additional changes are required at this time.</li> </ul>                                       | Review directory information to er<br>the Providers tab to find the direct | nsure its accuracy before attesting. Go to the tax ID for the provider org<br>ttory data. Once you've reviewed and updated the data, select and subr       | ganization and select<br>mit the tax IDs. |                   |
|                                                                                                    |                                                                            | station                                                                                                    | O Sear                                    | -Law ID-          |
| <ul> <li>If the directory information changes, I or another representative of the<br/>selected provider or facility will contact Blue Shield of California to</li> </ul>                         | Select tax IDs for attes                                                   | station                                                                                                    | C Sear                                    | ch tax iDs        |
| <ul> <li>If the directory information changes, I or another representative of the<br/>selected provider or facility will contact Blue Shield of California to<br/>update as required.</li> </ul> | Select tax IDs for attes                                                   | Organization name $\psi$                                                                                                    | # Providers                               | # Locations       |
| <ul> <li>If the directory information changes, I or another representative of the<br/>selected provider or facility will contact Blue Shield of California to<br/>update as required.</li> </ul> | Select tax IDs for attes                                                   | Organization name ↓<br>XYZ HEALTH NETWORK                                                                                                    | # Providers                               | # Locations<br>33 |
| <ul> <li>If the directory information changes, I or another representative of the selected provider or facility will contact Blue Shield of California to update as required.</li> </ul>         | Select tax IDs for attes                                                   | Organization name ↓<br>XYZ HEALTH NETWORK                                                                                                    | # Providers                               | # Locations<br>33 |

## Update provider information by single edits and bulk upload

Both activities are conducted in the *Provider & practitioner profiles* section located under the *Account management* page. For designated users, it is on their home page.

![](_page_14_Picture_3.jpeg)

![](_page_14_Picture_4.jpeg)

## Update provider information – single edits

From Provider & practitioner profiles:

- 1. Select the Tax ID (TIN) you wish to update and click **Search**.
  - This step is not necessary if you have only one TIN linked to your Provider Connection account.
- 2. Click the **view** link for the provider record you wish to edit.
- 3. The View providers screen displays.

| lect organization to display                                                                                                    |                                                                                                    | Organization name                                                                                                    |                          |
|----------------------------------------------------------------------------------------------------|----------------------------------------------------------------------------------------------------|----------------------------------------------------------------------------------------------------|--------------------------|
| 123456789 - XYZ HEALTH N                                                                                                    |                                                                                                    | Search XYZ HEALTH NETWORK                                                                                             |                          |
| Providers Bulk Updates                                                                                                    | Remittance                                                                                                    |                                                                                                    |                          |
| XYZ HEALTH NETWORK<br>Ianage your organization's demogr                                                                                      | aphic data                                                                                                    | Q Search providers                                                                                                    |                          |
| Provider name 🛧                                                                                                    | Type $\psi$                                                                                                    | Website                                                                                                    | Link                     |
| XYZ HEALTH NETWORK MEDICAL                                                                                                    | CENTER Hospital                                                                                                    |                                                                                                    | View                     |
|                                                                                                    |                                                                                                    |                                                                                                    |                          |
| XYZ HEALTH NETWORK PHYSICIA                                                                                                    | IN GRP hysician Group Practice                                                                                                    |                                                                                                    | View                     |
| XYZ HEALTH NETWORK PHYSICIA<br>XYZ HOSPITAL LOS ANGELES                                                                                      | N GRP Hysician Group Practice<br>Hospital                                                                                                    |                                                                                                    | View<br>View             |
| XYZ HEALTH NETWORK PHYSICIA<br>XYZ HOSPITAL LOS ANGELES<br>Providers Bulk Updates<br>Q Search practitioners<br>JO Z DOCTOR                   | N GRP Hysician Group Practice<br>Hospital<br>Remittance<br>View providers > XYZ HEALTH NETWORK<br>JO Z DOCTOR<br>XYZ HEALTH NETWORK PHYSICIAN                                                                                                    | < PHYSICIAN GRP > 1 SECOND ST, CA, 90000 > JO 2<br>GRP                                                                |                          |
| XYZ HEALTH NETWORK PHYSICIA<br>XYZ HOSPITAL LOS ANGELES<br>Providers Bulk Updates<br>Q Search prectitioners<br>JO Z DOCTOR                   | N GRP Hysician Group Practice<br>Hospital<br>View providers > XYZ HEALTH NETWORN<br>JO Z DOCTOR<br>XYZ HEALTH NETWORK PHYSICIAN<br>Personal details                                                                                                    | < PHYSICIAN GRP > 1 SECOND ST, CA, 90000 > JO Z<br>GRP                                                                | View<br>View             |
| XYZ HEALTH NETWORK PHYSICIA<br>XYZ HOSPITAL LOS ANGELES<br>Providers Bulk Updates<br>Q Search practitioners<br>JO Z DOCTOR<br>JANE PHYSICIAN | N GRP Hysiclan Group Practice Hosoital Remittance View providers > XYZ HEALTH NETWORI JO Z DOCTOR XYZ HEALTH NETWORK PHYSICIAN Personal details cott National provider identifier (NPI)                                                                                       | <pre>\$ PHYSICIAN GRP &gt; 1 SECOND ST, CA, 90000 &gt; JO 2 GRP</pre>                                                 | View<br>View             |
| XYZ HEALTH NETWORK PHYSICIA<br>XYZ HOSPITAL LOS ANGELES<br>Providers Bulk Updates<br>Q Search practitioners<br>JO Z DOCTOR<br>JANE PHYSICIAN | N GRP Nysician Group Practice<br>Hospital<br>View providers > XYZ HEALTH NETWORN<br>JO Z DOCTOR<br>XYZ HEALTH NETWORK PHYSICIAN<br>Personal details Eqt<br>National provider identifier (NPI)<br>Full name                                                                    | ( PHYSICIAN GRP > 1 SECOND ST, CA, 90000 > JO Z<br>GRP<br>1234567890<br>JO Z DOCTOR                                   | View<br>View             |
| XYZ HEALTH NETWORK PHYSICIA<br>XYZ HOSPITAL LOS ANGELES<br>Providers Bulk Updates<br>Q Search practitioners<br>JO Z DOCTOR<br>JANE PHYSICIAN | N GRP Nysician Group Practice<br>Hospital<br>Remittance<br>3 View providers > XYZ HEALTH NETWORN<br>JO Z DOCTOR<br>XYZ HEALTH NETWORK PHYSICIAN<br>Personal details <u>soft</u><br>National provider identifier (NPI)<br>Full name<br>Language spoken<br>Descrittinger gender | S PHYSICIAN GRP > 1 SECOND ST, CA, 90000 > JO Z<br>GRP<br>1234567890<br>JO Z DOCTOR<br>English                        | View<br>View             |
| XYZ HEALTH NETWORK PHYSICIA<br>XYZ HOSPITAL LOS ANGELES<br>Providers Bulk Updates<br>Q Search practitioners<br>JO Z DOCTOR<br>JANE PHYSICIAN | N GRP Nysician Group Practice Hospital Remittance View providers > XYZ HEALTH NETWORI JO Z DOCTOR XYZ HEALTH NETWORK PHYSICIAN Personal details <u>soit</u> National provider identifier (NPI) Full name Language spoken Practitioner gender Bace                             | S PHYSICIAN GRP > 1 SECOND ST, CA, 90000 > JO 2<br>GRP<br>1234567890<br>JO Z DOCTOR<br>Englisn<br>Female              | View<br>View             |
| XYZ HEALTH NETWORK PHYSICIA<br>XYZ HOSPITAL LOS ANGELES<br>Providers Bulk Updates<br>Q Search practitioners<br>JO Z DOCTOR<br>JANE PHYSICIAN | N GRP Nysician Group Practice Hospital Remittance View providers > XYZ HEALTH NETWORN JO Z DOCTOR XYZ HEALTH NETWORK PHYSICIAN Personal details Egg National provider identifier (NPI) Full name Language spoken Practitioner gender Race Ethnicity                           | CPHYSICIAN GRP > 1 SECOND ST, CA, 90000 > JO Z<br>GRP<br>1234567890<br>JO Z DOCTOR<br>English<br>Female<br>N.A.<br>NA | View<br>View<br>2 DOCTOR |

## Update provider information – single edits

#### 4. View providers interface

- a) Search functionality and navigation located on the left.
- b) Click **Edit** to make changes and the **Save** button to save them.
- c) Depending on your organization's structure, there are up to three levels of data you can edit. Use link in the right corner to drill down from provider to location to practitioner data.
- d) Use the breadcrumb to navigate between levels.

![](_page_16_Picture_7.jpeg)

## Update provider information – single edits (continued)

Depending on your provider data, there are up to three levels of data you can edit. You have the option to:

| Screen                  | Functionality                                                                                                    |
|-------------------------|----------------------------------------------------------------------------------------------------|
| <b>Provider details</b> | Edit website                                                                                                    |
|                         | View locations                                                                                                    |
| Location details        | Edit location details                                                                                                    |
|                         | Assign a practitioner                                                                                                    |
|                         | Delete a service location                                                                                                    |
|                         | View practitioners                                                                                                    |
| Practioner              | • Edit:                                                                                                    |
|                         | <ul> <li>Personal details (NPI, name, languages spoken, gender, race, ethnicity, education)</li> </ul>                                                                                               |
|                         | <ul> <li>Practice details (Role, primary and other specialty, areas of expertise, gender/highest<br/>age/lowest age treated, hospital based, accepting new patients, board certification)</li> </ul> |
|                         | • License                                                                                                    |
|                         | DEA registration                                                                                                    |
|                         | Affiliations                                                                                                    |
|                         | Unassign the practitioner                                                                                                    |

## Update provider information – bulk updates Provider Data Validation Spreadsheet

![](_page_18_Picture_1.jpeg)

Step-by-step instructions located under <u>Provider</u> <u>Data Management</u>

#### From Provider & practitioner profiles:

- 1. Select the Tax ID (TIN) you wish to update and click **Search**.
  - This step is not necessary if you have only one TIN linked to your Provider Connection account.
- 2. Click the **Bulk Updates** tab.
- 3. Click Download XLSX.
- 4. A pop-up box displays. Click **Continue**. Save the file that downloads.

## Update provider information – bulk updates (continued) Provider Data Validation Spreadsheet

- The (Excel) file downloads as ProvDataVal\_TIN\_000000001.xlsx.\* There are four tabs in the spreadsheet
  - **1.** Instructions: How to complete and save the spreadsheet.
  - 2. **PROVIDER\_GENERAL:** Pre-populated, used to add/update/term service location data.
  - **3. PRACTITIONER\_GENERAL:** Pre-populated, used to add/update/term individual practitioner data.
  - 4. VALIDATION\_CONTACTS: Pre-populated, used to provide updated email(s) for the person(s) responsible for completing the spreadsheet.
- There are two options for completing updates in the spreadsheet:

| File  | Description                                                                                                    | Naming convention                                 |
|-------|----------------------------------------------------------------------------------------------------|---------------------------------------------------|
| Delta | Make changes to the pre-populated records as needed.                                                                          | ProvDataVal_TIN_000000001_Delta_File.xlsx         |
| Full* | Replace pre-populated data with full set of current data – retaining spreadsheet field names and providing all required data. | ProvDataVal_TIN_000000001 <b>_Full_File</b> .xlsx |

<sup>\*</sup> An empty spreadsheet template is linked under <u>Provider Data Management</u> for organizations who do not want to download data from the website.

## Update provider information – bulk updates (continued) Provider Data Validation Spreadsheet

![](_page_20_Picture_1.jpeg)

5. When you have completed your changes, drag/drop or select your saved file. Once the file name displays in the gray area, click **Upload**.

Step-by-step instructions located under Provider

Data Management

- A pop-up box displays for you to confirm that your uploaded file is correct. Click Yes.
- A green banner displays when the upload process is finished.
- An automated email is sent in three business days to let you know if the file was successfully loaded to *Find a Doctor*. If not, you will be asked to resubmit.

## Update validation contacts

![](_page_21_Figure_1.jpeg)

Account Manager(s) can add and/or update validation contact information and set a preference on Provider Connection after log

Go to Account Management > Validation contacts.

![](_page_22_Picture_0.jpeg)

![](_page_22_Picture_1.jpeg)

Coming soon: Eligibility search by: SSN

Client Index Number (CIN)

٠

The <u>Verify eligibility</u> tool is available from the home page and from the *Eligibility* & *benefits* section after log in. It lets you confirm that a patient is a Blue Shield of California or Promise Health Plan member.

- Select the member search type: SEARCH SINGLE MEMBER or SEARCH MUTLIPLE MEMBERS.
- Select the Member coverage/card type. 2.
- 3 Search for the member by entering Subscriber ID or Member Name (Last name then First name) and Date of *birth*(MMDDYYYY)**or** Medicare beneficiary ID (MBI) and Date of birth.
- 4. Click Search.

![](_page_23_Picture_8.jpeg)

## Verify eligibility results

- 5. Member eligibility results display. Eligibility displays in green when the member is active. For additional information, click:
  - a) Details: Comprehensive member information including historical and future eligibility.
  - **b) ID Card:** Electronic copy for viewing, printing or download.
  - c) Benefits: Link to an online benefits tools for Blue Shield plans and a link to the Medi-Cal Member Handbook EOC for Blue Shield Promise plans.
  - d) Claims: Link to the Check claims status tool.

| Member name<br>MEMBER, G          | Status<br>Status<br>Eligible |                                 | Details 💷 ID Card 🔠 Benefits        | \$ <u>Clain</u> |
|-----------------------------------|------------------------------|---------------------------------|-------------------------------------|-----------------|
| Subscriber ID                     | Date of birth                | Gender                          | Member address                      |                 |
| 9077                              | 02/10/1946                   | Female                          | 000 ALTON AVE                       |                 |
|                                   |                              |                                 | LOS ANGELES, CA                     |                 |
| LOB                               | Region                       | Coverage effective / start date | Coverage end / redetermination date | >               |
| Blue Shield Promise Medi-Cal - LA | HEALTHCARE LA IPA            | 01/01/2019                      | 02/2020                             |                 |
| Recipient                         |                              | PCP name                        | Participating provider group        |                 |
| N/A                               |                              | DOCTOR, B                       | HEALTH CARE LA IPA                  |                 |

## Coordination of benefits (COB): Blue Shield Commercial only

- Eligibility search results include COB information for Commercial members if data is in our system.
  - COB information will display when Blue Shield is not primary.
    - 1. Coordination of benefits (COB): Name of carrier
    - 2. COB order: Will indicate primary
    - 3. COB effective/start date
  - Historical COB information will also appear under Historical coverage in the Details view if termination date is within the last two years.

![](_page_25_Figure_7.jpeg)

## Eligibility details screen

1. General member information.

Click the + sign to expand these sections:

- 2. Current PCP and IPA/medical group, plus future and historical if applicable.
- 3. Current coverage information, plus future and historical if applicable.
- 4. Current deductibles and out-of-pocket maximums.

| Member eligibility details             |                             |                                               |                                                |                              |  |  |
|----------------------------------------|-----------------------------|-----------------------------------------------|------------------------------------------------|------------------------------|--|--|
| Last updated at 01:08 pm, 04/08/2022   |                             |                                               |                                                |                              |  |  |
|                                        |                             |                                               |                                                |                              |  |  |
| 1584 T. 20 1 1 1 1 1                   |                             |                                               |                                                |                              |  |  |
| Member, Our                            | Status<br>⊘ Eligible        |                                               |                                                | E ID Card E Benefits S Claim |  |  |
| Subscriber ID                          | Date of birth               | Gender                                        | Member address                                 |                              |  |  |
| XEA90                                  | 09/30/1959                  | Female                                        | 000 First Ave, Oakland, CA, 90000              |                              |  |  |
| Plan name<br>Blue Shield of CA ASO PSP | Plan type<br>Commercial PPO | Coverage effective / start date<br>01/01/2022 | Coverage end / redetermination date<br>Present |                              |  |  |
| Relationship to subscriber             | Subscriber name             | PCP name                                      | Office visit copay                             |                              |  |  |
| Subscriber/Insured                     | Our Member                  | N/A                                           | In-network-20%                                 |                              |  |  |
| Member information                     |                             |                                               |                                                |                              |  |  |
| Member phone                           | Language                    | Subscriber dues hald to                       |                                                |                              |  |  |
| 555-555-5555                           | Not Selected                | N/A                                           |                                                |                              |  |  |
| PCP and IPA / Physician group          |                             |                                               |                                                |                              |  |  |
| Coverage details                       |                             |                                               |                                                |                              |  |  |
| Deductibles and out-of-pocket maxim    | nums                        |                                               |                                                |                              |  |  |
|                                        |                             |                                               |                                                |                              |  |  |

• Blue Shield Commercial Only: Visits Accumulator tool that tracks a commercial member's current and historical visits to specialty providers when their plan covers a set number of visits per plan year. Includes chiropractor, acupuncture, occupational therapy (OT), physical therapy (PT), respiratory therapy (RT) and combined visits

# Member benefits – Commercial, Medicare, Small Group & IFP\*

- 1. Benefit summary view is the default lists in alpha order.
- 2. Benefit categories view expands in left navigation pane.
- 3. The Search field activates when Benefit categories view is clicked.
  - Benefits are not listed by ICD-10 codes.
  - Click Benefits download (if logged in) or go to <u>Benefit</u> <u>summaries</u> if not logged in, to download/view a spreadsheet with detailed benefits for the all plans.

| Search categories                                                                                                    | Bariatric Surgery                                                                                                    | Services - Reside                                                                                                    | ents of Designated Cour                                                                                                    | nties - Ambulatory                                                                                  |
|----------------------------------------------------------------------------------------------------|----------------------------------------------------------------------------------------------------|----------------------------------------------------------------------------------------------------|----------------------------------------------------------------------------------------------------|----------------------------------------------------------------------------------------------------|
| Benefit summary                                                                                                    | Solgery Cerners                                                                                                    | Services                                                                                                    |                                                                                                    |                                                                                                    |
| Benefit download                                                                                                    | - Service                                                                                                    |                                                                                                    |                                                                                                    |                                                                                                    |
| Pre-existing conditions                                                                                                    | Network                                                                                                    | Copayment                                                                                                    | Subject to Annual Medical Deductible?                                                                                                    | Applies to Annual Copayment                                                                         |
| Benefit categories                                                                                                    |                                                                                                    |                                                                                                    |                                                                                                    | Maximum?                                                                                            |
| 2                                                                                                    | Participating Providers                                                                                                    | 20% per Surgery                                                                                                    | Yes                                                                                                    | Yes                                                                                                 |
| \ominus General                                                                                                    | Non-Participating Providers                                                                                                    | Not covered                                                                                                    | No                                                                                                    | No                                                                                                  |
| Benefit Maximums<br>Custom Benefits<br>General Exclusions<br>Outpatient RX Exclusions<br>Pre-Service - Services<br>Pre-Service - Hospital<br>Vision Rider<br>Dental Rider | However, for members residing in<br>("Designated Counties"), bariatric<br>designated contracting surgeons<br>bariatric services from Non Partic<br>Category<br>Additional informatic<br>There are no additional details fo | n Imperial, Kern, Los Angeles, Ora<br>surgery services are covered only<br>Coverage is not available for bar<br>ipating providers.<br>On about this Catego<br>r the category. | nge, Riverside, San Bernardino, San Diego, Santa<br>y when performed at designated contracting bari<br>iatric services from any other Participating provid | Barbara and Ventura Counties<br>atric surgery facilities and by<br>ler and there is no coverage for |
| Bariatric Surgery Services                                                                                                    |                                                                                                    |                                                                                                    |                                                                                                    |                                                                                                    |
| Residents of Designated Counties                                                                                                    |                                                                                                    |                                                                                                    |                                                                                                    |                                                                                                    |
| Residents of Non-Designated Counties                                                                                                    |                                                                                                    |                                                                                                    |                                                                                                    |                                                                                                    |
| Chiropractic and Acupuncture                                                                                                    |                                                                                                    |                                                                                                    |                                                                                                    |                                                                                                    |

The link for Medi-Cal benefits takes you to the Medi-Cal Member Handbook EOC.

## Determine if medical authorization is required

#### • For Medi-Cal members:

- 1. See the *Prior Authorization Code Lists* located on the <u>Prior authorization list</u> page. (Log in NOT required.)
- 2. Use online chat after log in to Provider Connection available from every page.
- 3. Call Blue Shield of California Promise Health Plan at (800) 468-9935.

#### • For Commercial, FEP, or Medicare members:

- . AuthAccel, our online authorization system, can tell you if Blue Shield does not require authorization for a Commercial or FEP medical service, and if authorization is delegated to another approver.
  - When either is the case, completing and submitting the request in AuthAccel will result in an inquiry. You must complete the process and click **Submit** to secure an inquiry number. You can print the inquiry for your records.
- 2. See the prior authorization list. (Log in not required.)
- 3. Use online chat after log in to Provider Connection available from every page.
- 4. Call Blue Shield of California at (800) 541-6652.

## Submit medical authorizations

- 1. Via the Blue Shield's AuthAccel online authorization system available from the Authorization section on Provider Connection. (Log in required.)
  - How to" instructions are located on the medical request launch page and on the <u>AuthAccel Online</u> <u>Authorization System training page</u>.

![](_page_29_Picture_3.jpeg)

#### 2. By fax:

- Blue Shield Promise <u>authorization request form</u> for Medi-Cal (Log in NOT required.)
- Blue Shield <u>authorization forms</u> for Medicare, Commercial and FEP. (Log in NOT required.)

## Determine authorization status

#### 1. View status via AuthAccel.

- Launch with Tax ID under which you submitted the authorization.
  - Servicing providers and facilities can view authorization status under their own Tax ID(s), when they are linked to the request.
- "How to" instructions are located on the medical and pharmacy request status launch pages and on the <u>AuthAccel Online</u> <u>Authorization System training page</u>. (Log in required.)

| For Instruc                                                                                                | tions, read how to submit a medie                                                                                                    | al authorization                                                                  |                                                               |                                      |                                                                                                    |
|----------------------------------------------------------------------------------------------------|----------------------------------------------------------------------------------------------------|-----------------------------------------------------------------------------------|---------------------------------------------------------------|--------------------------------------|----------------------------------------------------------------------------------------------------|
| Use AuthA<br>Launch Au<br>For Instruct                                                                     | Accel to determine if a Blue Shiel<br>thAccel and submit your request.<br>tions, read how to submit a medi-                                                                    | d commercial/FEP authoriza<br>If authorization is not require<br>al authorization | tion is required.<br>ed by Blue Shield or Is delegated, you d | can receive documentation from the s | xystem.                                                                                                    |
| Request medic<br>AuthAccel. If you<br>NOTE: In order to<br>Requesting provid<br>Select TIN<br>Access AuthA | medical authoriz<br>al authorization via the AuthAccel<br>don't see your TIN in the menu, <u>o</u><br>access AuthAccel, you must ena<br>ler's TIN<br><u>Ccel</u> <u>Cancel</u> | ation<br>online authorization system<br>ontact us.<br>Die browser pop-ups.        | , select the requesting provider's tax ID                     | D number (TIN) and click Access      | INSTRUCTIONS  • Read how to submit a medical<br>authorization (PDF, 329 KB)  OUICK LINKS  • AuthAccel system updates and<br>support tools • Authorization basics for providers • Clinical policies and guidelines • AuthAccel frequently asked<br>guestions (PDF, 277 KB) |

2. Use online chat after log in to Provider Connection – available from every page.

#### 3. By phone

 Contact Blue Shield Promise Provider Customer Service at (800) 468-9935 or Blue Shield Provider Customer Service at (800) 541-6652, 8 a.m. to 5 p.m. Monday through Friday.

## Submit claims

Claims cannot be submitted on Provider Connection.

#### Submit claims electronically via a clearing house

Electronic data interchange (EDI) lets you submit claims and receive payments electronically via electronic funds transfer.

#### **Benefits include:**

- No charge providers to submit EDI claims
- Reduced administrative costs
- Improved accuracy of billing/posting information
- Reduced paperwork for your office
- Improved cash flow
- Faster claims processing
- Improved security for protected information

#### Click how to enroll in EDI.

#### Submit paper claims

The <u>Claims Routing Tool</u> on Provider Connection tells you where to submit paper claims. No log in is required to use this tool.

• What you will need: Member ID number with prefix and date of service. In some cases, you may need NPI.

![](_page_31_Picture_16.jpeg)

<sup>\*</sup> For additional information on claims, see <u>EDI, ERA/EFT and Secondary 277CA FAQ</u> and/or <u>How to submit claims</u> on Provider Connection – no login required.

# What you can do re. claims on Provider Connection

- Check claim status / access EOBs for finalized claims
- Attach documentation to a finalized claim Coming soon
- Attach documentation to a pending dispute Coming soon
- File a dispute online for Commercial, Shared Advantage<sup>®</sup>, and BlueCard<sup>®</sup> claims

## Check claims status (log in required)

<u>Check claims status</u> is available from the home page and from the <u>Claims</u> section after log in. All claims connected to your username and login will display if you are the Account Manager or have been granted access by your Account Manager. Use to locate claims and related EOBs. It will display claims from the last three years with most recent at the top.

- 1. Enter data into one or more search field: Member, Claim, and/or Provider Information. Click **Search**.
- 2. Results will display in the table below the blue header. To sort results in alphabetical or ascending/descending order by column, click the desired column header and the up/down arrow once it presents.
- 3. EOBs are downloadable once the claim is finalized.
- 4. Click the claim number to see more detailed information. EOBs are also available from this link.
- 5. To conduct a new search, click **Start over** to clear the search fields.

| > Claims > Check claim status           |                          |                           |       |                |                             |                      |                  |                |                           |                     |            |
|-----------------------------------------|--------------------------|---------------------------|-------|----------------|-----------------------------|----------------------|------------------|----------------|---------------------------|---------------------|------------|
| Search                                  | Other Bl                 | ue plans                  | Ap    | peal status    |                             |                      |                  |                |                           |                     | See the to |
| All fields are optional                 |                          |                           |       |                | Ĩ                           |                      |                  |                |                           |                     |            |
| Member information                      |                          |                           | Clai  | m information  |                             |                      |                  |                | Provider information      |                     |            |
| Member ID/Subscriber ID/Patient nu      | umber                    |                           | Ch    | eck/EFT number |                             | Claim/EOB number     |                  |                | Provider                  |                     | ~          |
| Last name                               | First name               |                           | Cla   | im type        | ~                           | Claim status         |                  | ~              | Provider tax ID           |                     | ~          |
| Dates of service                        | <b>=</b>                 |                           | Am    | iount paid     | ~                           | \$ 0.00              | to \$ 0.00       |                | Provider NPI              |                     | ~          |
| Start date                              | End date                 | 1000                      | Stati | us change      |                             |                      |                  |                | Provider number           |                     | ~          |
|                                         |                          |                           | Ste   | art date       |                             | End date             |                  |                |                           |                     |            |
| ∧ Hide search                           |                          |                           |       | 5              | Start over                  | arch                 |                  |                |                           |                     |            |
| Showing 1–50 of 47,734 claims: Dates of | of service 10/06/2018–10 | 06/2021                   |       |                |                             |                      |                  |                |                           | Expo                | ort 📄 Pr   |
| Claim status V Claim<br>Updated number  | Claim<br>type            | Dates of service          | EOB   | Member<br>name | Member ID/<br>Subscriber ID | Provider<br>name     | Amount<br>billed | Amount<br>paid | Patient<br>responsibility | Check/EFT<br>number |            |
| IN PROCESS                              | Medical                  | 07/07/2020-<br>07/07/2020 | 3     | Member, Our    | 910219805-02                | QUEST<br>DIAGNOSTICS | \$3,500.00       | N/A            | \$10.41                   | N/A                 |            |

## Claim details screen

Clicking the claim number from the search results opens the *Claims detail screen* and provides access to the following information.

![](_page_34_Figure_2.jpeg)

### Attach documentation to a finalized claim from Claim status(log in required)

#### Available for all lines of business.

1. Using one or more search fields on *Claims status*, locate the claim for which you are submitting additional documentation.

Click Search.

2. The search result displays in the table below the blue header. Click the claim number.

3. The *Claim details* displays for that claim. Click **Attach supporting documents**.

![](_page_35_Figure_7.jpeg)

# Attach documentation to a finalized claim (continued)

4. The Attach Documents to a Claim screen displays with prepopulated claims data.

5. Drag and drop or select up to five (5) files at a time for **a total of 20 files**.

|                                    | File<br>types          | File size<br>(per file) | Max # of<br>files |
|------------------------------------|------------------------|-------------------------|-------------------|
| Blue Shield<br>Blue Shield Promise | PDF,<br>Excel,<br>Word | 50 MB                   | 20                |
| BlueCard®                          | PDF                    | 10 MB                   | 20                |

| Required                             |                       |                                     |
|--------------------------------------|-----------------------|-------------------------------------|
| Enter your claim # *<br>000343800800 | Update                | )                                   |
| Claim details                        |                       |                                     |
| Claim #                              | 000343800800          |                                     |
| Provider                             | DISTRICT HOSP         |                                     |
| Provider ID                          | FA0001234567          |                                     |
| Tax ID                               | 009009009             | 4                                   |
| Member name                          | MEMBER, X             |                                     |
| Date of birth                        | 01/01/1994            |                                     |
| Subscriber name                      | MEMBER, Y             |                                     |
| Subscriber ID                        | 919103940             |                                     |
| Patient account                      | 1234                  |                                     |
| Dates of service                     | 10/19/2021-10/19/2021 |                                     |
| Amount billed                        | \$90.00               |                                     |
| Amount paid                          | \$0.00                |                                     |
|                                      |                       |                                     |
| $(\uparrow)$                         | Drag a                | Select files                        |
|                                      |                       |                                     |
| nter an email who                    | are we can reach you  | if your documente fail a virus scan |
|                                      | we can reach you      |                                     |
| Email *                              |                       |                                     |
|                                      |                       | 40 characters max                   |
| Briefly describe vo                  | our documents to make | e sure they get to the right place  |
|                                      |                       | , gg p                              |
| Notes                                |                       |                                     |
|                                      |                       |                                     |
|                                      |                       |                                     |
|                                      |                       |                                     |
|                                      |                       |                                     |
|                                      |                       |                                     |

# Attach documentation to a finalized claim (continued)

- 6. An Attach documents pop-up displays. Select a "type" for each document. Options are:
  - Medical record
  - Contract/pricing
  - Itemized bill
  - Other, with a description field

Click **Next document** until all document types are identified. Click **Attach**.

- 7. Documents display on the Attach Documents to a Claim screen.
- 8. Enter an email where you can be notified if there is a problem with accepting your file.
- 9. Enter a description of the document(s), the reason for submission, and expected outcome.
- 10. Click Finish.

![](_page_37_Picture_11.jpeg)

|                                                                                                    | o 5 files at a time or                                     |          |
|----------------------------------------------------------------------------------------------------|------------------------------------------------------------|----------|
| Select                                                                                                    | files                                                      |          |
|                                                                                                    |                                                            |          |
| 1. Supporting-doc-1.pdf (198.20 KB)                                                                                                    | Medical record                                             | Remove 🔟 |
| 2. Supporting-doc-2.pdf (198.20 KB)                                                                                                    | Contract/Pricing                                           | Remove 🏢 |
| 3. Supporting-doc-3_xisx (8.79 KB)                                                                                                    | Itemized bill                                              | Remove 🏢 |
| 4. Supporting-doc-4.docx (11.91 KB)                                                                                                    | Other - another type                                       | Remove 🏢 |
| Enter an email where we can reach you if your docum                                                                                                    | ients fail a virus scan.                                   |          |
| Enter an email where we can reach you if your docum                                                                                                    | ents fall a virus scan.                                    |          |
| Enter an email where we can reach you it your docum Email * name@domain.com 40 charact Briefly describe your documents to make sure they ge                                                  | ers max<br>et to the right place.                          |          |
| Enter an email where we can reach you it your docum Email * name@domain.com 40 charac Briefly describe your documents to make sure they go Notes Description and purpose of your submission. | ers max<br>et to the right place.                          |          |
| Enter an email where we can reach you if your docum Email * name@domain.com 40 charac Briefly describe your documents to make sure they go Notes Description and purpose of your submission. | ers max<br>et to the right place.                          |          |
| Enter an email where we can reach you it your docum Email* name@domain.com 40 charact Briefly describe your documents to make sure they go Notes Description and purpose of your submission. | erts fail a virus scan.  ers max et to the right place.  9 |          |

# Attach documentation to a finalized claim (continued)

11. A confirmation screen displays with a list of the submitted documents.

12.If desired, click **View this claim** to return to the *Claims detail* page.

- 13. To see a list of documents submitted for this claim, scroll to Uploaded documents on the Claims detail page and click Show. Click Hide to collapse the list.
  - Only documents submitted online will display.

|                                        |                                                                                                    | AT                                                                                                    | FAC                                                                       | CH DO              | CU            | MEN1                                                               | IS TO                                                         | ) A C              | LAI                                                                        | Μ                                                                                                    |                                     |     |      |
|----------------------------------------|----------------------------------------------------------------------------------------------------|----------------------------------------------------------------------------------------------------|---------------------------------------------------------------------------|--------------------|---------------|--------------------------------------------------------------------|---------------------------------------------------------------|--------------------|----------------------------------------------------------------------------|----------------------------------------------------------------------------------------------------|-------------------------------------|-----|------|
|                                        |                                                                                                    |                                                                                                    |                                                                           |                    |               | $\bigcirc$                                                         |                                                               |                    |                                                                            |                                                                                                    |                                     |     |      |
|                                        |                                                                                                    |                                                                                                    |                                                                           |                    |               | $(\checkmark)$                                                     |                                                               |                    |                                                                            |                                                                                                    |                                     |     |      |
|                                        |                                                                                                    |                                                                                                    |                                                                           | D                  | ocume         | ents sul                                                           | omitte                                                        | d                  |                                                                            |                                                                                                    |                                     |     |      |
|                                        |                                                                                                    |                                                                                                    |                                                                           |                    |               |                                                                    |                                                               | a                  |                                                                            |                                                                                                    |                                     |     |      |
|                                        |                                                                                                    |                                                                                                    |                                                                           |                    | 2313          | ew case num<br>320000                                              | 443                                                           |                    |                                                                            |                                                                                                    |                                     |     |      |
|                                        |                                                                                                    |                                                                                                    |                                                                           | You h              | nave attach   | ed the follow                                                      | ing docume                                                    | ents               |                                                                            |                                                                                                    |                                     |     |      |
|                                        |                                                                                                    |                                                                                                    |                                                                           | 1 1                | porting de    | a 1 pdf gog k                                                      | Modical                                                       | Irocord            |                                                                            |                                                                                                    |                                     |     |      |
|                                        |                                                                                                    | 11                                                                                                    |                                                                           | 2. 🗋 su            | pporting-de   | oc-2.pdf (198 ki                                                   | KB) Contrac                                                   | t/Pricing          |                                                                            |                                                                                                    |                                     |     |      |
|                                        |                                                                                                    |                                                                                                    |                                                                           | 3. 🗋 su            | pporting-de   | OC-3.xlsx (8 KE                                                    | B) Itemized                                                   | d bill             |                                                                            |                                                                                                    |                                     |     |      |
|                                        |                                                                                                    |                                                                                                    |                                                                           | 4. 🗅 su            | pporting-de   | oc-4.docx (11)                                                     | KB) Other                                                     |                    |                                                                            |                                                                                                    |                                     |     |      |
|                                        |                                                                                                    |                                                                                                    |                                                                           |                    |               |                                                                    |                                                               |                    |                                                                            |                                                                                                    |                                     |     |      |
|                                        | Note: All doo                                                                                                    | cuments v                                                                                                    | /ill be sc                                                                | anned for vi       | ruses. If yo  | ur documents                                                       | s fail the sca                                                | an, we'll notify   | y you at n                                                                 | ame@domain.co                                                                                                    | om.                                 |     |      |
|                                        |                                                                                                    |                                                                                                    |                                                                           |                    |               |                                                                    |                                                               |                    |                                                                            |                                                                                                    |                                     |     |      |
|                                        |                                                                                                    |                                                                                                    |                                                                           |                    |               |                                                                    |                                                               |                    |                                                                            |                                                                                                    |                                     |     |      |
|                                        |                                                                                                    |                                                                                                    |                                                                           | Vie                | ew all claims |                                                                    | /iew this claim                                               | n                  | 12                                                                         |                                                                                                    |                                     |     |      |
|                                        |                                                                                                    |                                                                                                    |                                                                           | Vie                | ew all claims |                                                                    | /iew this clain                                               |                    | 12                                                                         |                                                                                                    |                                     |     |      |
|                                        |                                                                                                    |                                                                                                    |                                                                           | Vi                 | ew all claims |                                                                    | /lew this clain                                               | n                  | 12                                                                         |                                                                                                    |                                     |     |      |
|                                        |                                                                                                    | _                                                                                                    | _                                                                         | Vie                | ew all claims |                                                                    | /iew this clain                                               |                    | 12                                                                         |                                                                                                    | , .                                 |     |      |
| avm                                    | ent details                                                                                                    | _                                                                                                    | _                                                                         | Vie                | ew all claims |                                                                    | /iew this claim                                               |                    | 12                                                                         | )<br>— С                                                                                                    | laim                                | s d | leta |
| ayme                                   | ent details                                                                                                    |                                                                                                    | -                                                                         | Vie                | ew all claims |                                                                    | /iew this claim                                               |                    | 12                                                                         | С                                                                                                    | laim                                | s d | leta |
| ayme                                   | ent details                                                                                                    |                                                                                                    | 202107                                                                    | 3010100009         | ew all claims |                                                                    | Tiew this clain                                               | m                  | 12                                                                         | С.                                                                                                    | laim                                | s d | leta |
| ayme<br>heck/EF<br>heck/EF             | ent details<br>T number<br>T date<br>T status                                                                                                    | _                                                                                                    | 202107<br>07/30/2<br>N/A                                                  | 3010100009<br>2021 | ew all claims |                                                                    | Tiew this clain                                               | m                  | <b>12</b>                                                                  |                                                                                                    | laim.                               | s d | leta |
| ayme<br>heck/EF<br>heck/EF             | ent details<br>17 number<br>17 date<br>17 status                                                                                                    |                                                                                                    | 202107<br>07/30/2<br>N/A                                                  | 3010100009<br>2021 | ew all claims |                                                                    | New this claim                                                | n<br>imount<br>rss | 12<br>51<br>11<br>2                                                        | UN CITY CARDIOLO<br>IC<br>1830 Bradley Rd, S<br>1868-2201                                                             | laim.                               | s d | leta |
| heck/EF<br>heck/EF<br>heck/EF          | ent details<br>T number<br>T date<br>T status                                                                                                    |                                                                                                    | 202107<br>07/30/2<br>N/A                                                  | 3010100009<br>2021 | ew all claims |                                                                    | New this claim<br>Check/EFT a<br>Payee name<br>Payee addre    | n<br>unount<br>55  | 12<br>Si<br>IN<br>2<br>9                                                   | JIN CITY CARDIOLO<br>IC<br>7830 Bradley Rd, S<br>2586-2201                                                            | Laim.<br>DGY MED CTR<br>UN CITY CA  | s d | letc |
| aymo<br>heck/EF                        | ent details<br>F number<br>date<br>T status                                                                                                    |                                                                                                    | 202107<br>07/30/2<br>N/A                                                  | 3010100009<br>2021 | ew all claims |                                                                    | New this claim<br>Check/EFT a<br>Payee addre                  | n<br>imount        | 12<br>Si<br>IN<br>2<br>9                                                   | UN CITY CARDIOLO<br>IC<br>1830 Bradley Rd, S<br>2586-2201                                                             | Laim.<br>DGY MED CTR<br>un City CA  | s d | leta |
| ayma<br>heck/EF<br>heck/EF             | ent details<br>Finumber<br>Fidate<br>Tistatus<br>ded docume                                                                                                    | ents (4)                                                                                                    | 202107<br>07/30/2<br>N/A                                                  | 3010100009<br>2021 | ew all claims |                                                                    | New this claim<br>Check/EFT a<br>Payee name<br>Payee addre    | n<br>imount<br>55  | 12<br>Si<br>IN<br>2<br>9                                                   | JIN CITY CARDIOLO<br>IC<br>1830 Bradley Rd, S<br>2586-2201                                                            | Laim.<br>DGY MED CTR<br>UIN CITY CA | s d | leto |
| Payme<br>heck/EF<br>heck/EF            | ent details<br>T number<br>date<br>t status<br>ded docume<br>ag documents sub                                                                                                    | ents (4)                                                                                                    | 202107<br>07/30/2<br>N/A<br>Hide /                                        | 3010100009<br>2021 | aw all claims |                                                                    | Check/EFT a<br>Payee addre                                    | m<br>imount<br>55  | 12<br>51<br>11<br>2<br>9                                                   | UN CITY CARDIOLO<br>IC<br>7830 Bradley Rd, S<br>2586-2201                                                             | Laim.<br>DGY MED CTR<br>UN CITY CA  | s d | leta |
| ayma<br>heck/EF<br>heck/EF             | ent details<br>T number<br>date<br>t status<br>ded document<br>ug documents sub<br>upporting-doc-2, p                                                                                                    | ents (4)<br>mitted onlir<br>df (98.0 kB)                                                                                                    | 202107<br>07/30/2<br>N/A<br>Hide /                                        | 3000100009<br>2021 | aw ali claims | Contract/                                                          | Check/EFT a<br>Payee addre                                    | mount<br>55        | 12<br>51<br>14<br>2<br>9<br>3                                              | UN CITY CARDIOLO<br>IC<br>7830 Bradley Rd, S<br>2586-2201                                                             | Laim.                               | s d | leta |
| ayme<br>heck/EF<br>heck/EF             | ent details                                                                                                    | ents (4)<br>mitted onlir<br>df (198.0 kB)<br>df (198.0 kB)                                                                                                    | 202107<br>07/30/2<br>N/A<br>Hide /                                        | 3010100002<br>2021 | aw ali claims | Contract/                                                          | Check/EFT a<br>Payee name<br>Payee addre                      | m<br>imount<br>55  | 12<br>SS<br>IN<br>2<br>90<br>(Added<br>(Added<br>(Added                    | UN CITY CARDIOLI<br>IC<br>7830 Bradley Rd, S<br>2586-2201<br>04/21/2023<br>04/21/2023                                 | Laim.<br>DGY MED CTR<br>UN CITY CA  | s a | leta |
| Payme<br>heck/EF<br>heck/EF            | ent details<br>T number<br>T date<br>T status<br>ded documer<br>ag documents sub<br>upporting-doc-2, p<br>paporting-doc-3, ag<br>apporting-doc-4, d                                                             | ents (4)<br>mitted onlir<br>df (98.0 km)<br>df (768.0 km)<br>df (768.0 km)<br>ocx (71.0 km)<br>ocx (71.0 km)                                                                                                    | 202107<br>07/30/2<br>N/A<br>Hide /                                        | 3000100003<br>2021 | aw all claims | Contract/<br>Medical re<br>Itemized 10                             | Check/EFT a<br>Payee name<br>Payee addre                      | mount<br>55        | 12<br>Si<br>In<br>2<br>9<br>(Added<br>(Added<br>(Added<br>(Added<br>(Added | UN CITY CARDIOLO<br>IC<br>7830 Bradley Rd, S<br>5586-2201<br>04/21/2023<br>04/21/2023<br>04/21/2023                   | Laim.                               | s d | letc |
| Payme<br>heck/EF<br>heck/EF<br>beck/EF | ent details<br>T number<br>T date<br>T status<br>ded documet<br>upporting-doc-1, p<br>upporting-doc-2, p<br>upporting-doc-3, a<br>upporting-doc-4, d                                                            | ents (4)<br>fr (neo ka)<br>fr (neo ka)<br>sec (no ka)<br>occ (no ka)                                                                                                    | 202107<br>07/30/2<br>N/A<br>Hide /                                        | 2000100009<br>2021 | aw all claims | Contract/<br>Medical n<br>Itemized I<br>Other                      | Check/EFT a<br>Payee name<br>Payee addre                      | mount<br>s5:       | SS<br>IN<br>2<br>9<br>(Added<br>(Added<br>(Added                           | UN CITY CARDIOLO<br>IC<br>7830 Bradley Rd, S<br>5586-2201<br>04/21/2022j<br>04/21/2022j<br>04/21/2022j<br>04/21/2022j | Laim.                               | s d | letc |
| iayma<br>heck/EF<br>heck/EF<br>heck/EF | ent details<br>T number<br>T date<br>T status<br>ded documet<br>upporting-doc-1, p<br>upporting-doc-1, p<br>upporting-doc-1, a<br>upporting-doc-4, d<br>e and proce                                             | ents (4)<br>mitted on sire<br>of (reaso kills)<br>of (reaso kills)<br>occ. (no kills)<br>occ. (no kills)                                                                                                    | 202107<br>07/30/7<br>N/A<br>Hide /<br>te will app                         | 2000100009<br>2021 | aw all claims | Contract/<br>Medical n<br>Itemized I<br>Other                      | Check/EFT a<br>Payee name<br>Payee addre                      | mount<br>s5        | 12<br>Si<br>IN<br>2<br>9<br>9                                              | UN CITY CARDIOLO<br>IC<br>7830 Bradley Rd, S<br>5586-2201<br>04/21/2022]<br>04/21/2022]<br>04/21/2022]                | Laim.                               | s d | letc |
| Payme<br>heck/EF<br>heck/EF<br>beck/EF | ent details<br>T number<br>T date<br>T status<br>ded docume<br>ig documents sub<br>apporting-doc-2, p<br>apporting-doc-3, ax<br>apporting-doc-3, ax<br>apporting-doc-4, d<br>e and proce<br>Dates of<br>service | mitted onlin<br>df (1940-X43)<br>df (1940-X43)<br>df (1940-X43)<br>dt (1940-X43)<br>dt | 202107<br>07/30/2<br>N/A<br>Hide ×<br>Hide ×<br>Hide ×<br>Hide ×<br>Units | Code Procedure     | aw all claims | Contract/<br>Medical re<br>Itemized 1<br>Other<br>Amount<br>billed | Check/EFT a Payee name Payee addre Pricing ecord bill Allowed | n<br>imount<br>55  | 12<br>Si<br>N<br>2<br>3<br>9<br>CAdded<br>CAdded<br>Caded<br>Cappy         | UN CITY CARDIOLO<br>IC<br>7830 Bradiey Rd, S<br>2586-2201<br>04/21/2023<br>04/21/2023<br>04/21/2023<br>04/21/2023     | Laim.<br>Ogy MED CTR<br>un City CA  | s d | letc |

Coming soon

## Attach documentation to a pending dispute (log in required)

- 1. Click **Claims** in the top menu, then click **Claims** issues & disputes.
  - Scroll to the blue box.
- 2. Click **View my disputes** under Submitted disputes.
  - This is the where you track the status of your disputes.
- 3. All claim(s) disputes submitted under the Tax ID(s) connected to your Provider Connection account display on one of two tabs:.
  - The *Submitted online* tab displays disputes filed on Provider Connection.
  - The *Submitted by mail* tab displays all other dispute submissions.

| rview     | How to<br>submit<br>claims                                          | Claims-<br>Routing<br>Tool                              | Check<br>claim<br>status                                  | Manage elec<br>transactio                               | tronic<br>ons sc                                         | Fee<br>hedule                              | Claim issues<br>& disputes          |   |
|-----------|---------------------------------------------------------------------|---------------------------------------------------------|-----------------------------------------------------------|---------------------------------------------------------|----------------------------------------------------------|--------------------------------------------|-------------------------------------|---|
|           | File a<br>Have a qu                                                 | dispute c                                               | online                                                    |                                                         |                                                          | _                                          | Ļ                                   |   |
|           | Enter the<br>Note: Dis<br>Federal E<br>Claim #                      | claim number<br>putes for Medi<br>mployee Progi         | associated w<br>care Advanta<br>ram (FEP), an<br>Get star | lth your dispu<br>ge, Blue Shie<br>d dental plan<br>ted | ite to start th<br>Id of Californ<br>claims must         | ne process<br>nia Promis<br>be filed b     | e Health Plan,<br>y mail.           |   |
|           | File a<br>Find pape<br>filing instr<br>addresse<br><u>Get forms</u> | dispute teso<br>ructions, and m<br>s.<br>and instructio | Dy mail<br>lution forms,<br>nailing<br><u>ns</u>          | SI<br>Ge<br>SU                                          | Ubmitte<br>et information<br>bmitted with<br>ew my dispu | d disp<br>n about di<br>in the last<br>tes | Utes 2<br>sputes you've<br>5 years. | 2 |
|           |                                                                     | SI                                                      | ubmitt                                                    | ed disp                                                 | outes                                                    |                                            |                                     | _ |
| bmitted o | nline s                                                             | Submitted by m                                          | ail                                                       |                                                         |                                                          |                                            |                                     |   |

|                                                        | Provider (                                                                                                  | Connection                                                         | Eligibility & I                                                                | benefits - Au                                                  | thorizations $\vee$                                                                                                    | Claims - G                                                 | uidelines & resour | ces v News & ed                                                                                             | ucation ~ UT                                                   |
|--------------------------------------------------------|----------------------------------------------------------------------------------------------------|--------------------------------------------------------------------|--------------------------------------------------------------------------------|----------------------------------------------------------------|----------------------------------------------------------------------------------------------------|------------------------------------------------------------|--------------------|----------------------------------------------------------------------------------------------------|----------------------------------------------------------------|
| rerview                                                | Real-time<br>claims                                                                                         | How to<br>submit<br>claims                                         | Claims-<br>routing tool                                                        | Check<br>claim status                                          | Manage el<br>transac                                                                                                    | ectronic<br>tions                                          | Fee<br>schedule    | Claim issues &<br>disputes                                                                                  | Policies & guidelines                                          |
| → Claims →                                             | Claim issues & dispu                                                                                        | ites > Submitted                                                   | disputes                                                                       |                                                                |                                                                                                    |                                                            |                    |                                                                                                    |                                                                |
| Submit                                                 | 3<br>ted online                                                                                             | Submitt                                                            | Sub                                                                            | mitte                                                          | d disp                                                                                                    | utes                                                       |                    | 4                                                                                                    |                                                                |
|                                                        |                                                                                                    |                                                                    |                                                                                |                                                                |                                                                                                    |                                                            |                    |                                                                                                    | ter 🛱 Export                                                   |
| Showing 1–10                                           | 0 of 4,801 dispute                                                                                          | es: Dispute rec                                                    | eived: 12/28/202                                                               | 1-05/10/2023                                                   |                                                                                                    |                                                            |                    |                                                                                                    |                                                                |
|                                                        |                                                                                                    |                                                                    |                                                                                |                                                                |                                                                                                    |                                                            |                    |                                                                                                    |                                                                |
| Case #                                                 | Claim<br>number                                                                                             | Tax ID                                                             | Provider<br>name                                                               | Member<br>name                                                 | Dates of<br>service                                                                                                    | Date received $\checkmark$                                 | Date closed        | Documents                                                                                                   | Dispute status                                                 |
| Case #<br>231300000045                                 | Claim<br>number<br>000344476300                                                                             | Tax ID<br>009009009                                                | Provider<br>name<br>DISTRICT<br>HOSPITAL                                       | Member<br>name<br>MEMBER,<br>X                                 | Dates of<br>service<br>04/21/2022-<br>04/21/2022                                                                                 | Date<br>received ↓<br>05/10/2023                           | Date closed        | Documents<br>Dispute form<br>Acknowledgement                                                                | Dispute status<br>Pending<br>Add documents                     |
| Case #<br>231300000045<br>231290000038                 | Claim<br>number<br>000344476300<br>200344220700<br>BlueCard. <sup>(2)</sup>                                 | Tax ID           009009009           007007007                     | Provider<br>name<br>DISTRICT<br>HOSPITAL<br>PROVIDER A                         | Member<br>name<br>MEMBER,<br>X<br>MEMBER,<br>W                 | Dates of<br>service           04/21/2022-<br>04/21/2022           06/01/2022-<br>06/01/2022                                      | Date<br>received<br>05/10/2023<br>05/09/2023               | Date closed        | Documents Dispute form Acknowledgement Dispute form Acknowledgement                                         | Dispute status Pending Add documents Open Add documents        |
| Case #<br>231300000045<br>231290000038<br>223280000033 | Claim<br>number           000344476300           000344220700           BlueCard. <sup>®</sup> 000343818900 | Tax ID           009009009           007007007           009009009 | Provider<br>name<br>DISTRICT<br>HOSPITAL<br>PROVIDER A<br>DISTRICT<br>HOSPITAL | Member<br>name<br>MEMBER,<br>X<br>MEMBER,<br>W<br>MEMBER,<br>Y | Dates of<br>service           04/21/2022-<br>04/21/2022           06/01/2022-<br>06/01/2022           02/03/2022-<br>02/03/2022- | Date<br>received<br>05/10/2023<br>05/09/2023<br>11/24/2022 | Date closed        | Documents Dispute form Acknowledgement Dispute form Acknowledgement Dispute form Dispute form Determination | Dispute status Pending Add documents Open Add documents Closed |

- 3. Click either the **Submitted online** or the **Submitted by mail** tab.
- 4. Click **Filter** to open the search functionality.

|               |                   |                      | _                       |                     |                            |                          |                   |                              |
|---------------|-------------------|----------------------|-------------------------|---------------------|----------------------------|--------------------------|-------------------|------------------------------|
| Submit        | ted online        | Submitted b          | y mail                  | 5                   |                            |                          |                   | III <u>Filter</u> 🗎 <u>E</u> |
| Show dispu    | utes submitted on | line based on one or | more search filters     |                     |                            |                          |                   |                              |
| Case #        | Enter case ID     | Member las           | t name MEMBER           | Disp                | oute received              | Start date<br>12/28/2021 | End dat<br>05/10  | ie<br>/2023                  |
| Claim #       | Enter claim ID    | Pr                   | ovider Enter provider   | - Dat               | tes of service             | Start date<br>04/21/2022 | End dat<br>04/21/ | 2022                         |
| Tax ID        | Enter tax ID(s)   | •                    | Show all                | •                   |                            |                          |                   |                              |
|               |                   |                      | Start or                | ver Show res        | sults                      |                          |                   |                              |
| Showing 1 dis | pute: Dispute rec | eived: 12/28/2021–0  | 5/10/2023   Member la   | ast name: MEMBER    | Date of servi              | ce: 04/21/202            | 2                 |                              |
| Case #        | Claim<br>number   | Tax ID Pro           | vider Member<br>ne name | Dates of<br>service | Date received $\checkmark$ | Date closed              | Documents         | Dispute sta                  |
|               |                   |                      |                         |                     |                            |                          |                   |                              |

- 5. Enter data into one or more search fields to locate the dispute. Click **Show results**.
- 6. The search result displays in the table below the blue header. Click **Add documents** in the *Dispute status* column.

7. The Attach Documents to a Dispute screen displays with prepopulated claims data.

8. Drag and drop or select up to five (5) files at a time for **a total of 20 files**.

|                                    | File<br>types          | File size<br>(per file) | Max # of<br>files |
|------------------------------------|------------------------|-------------------------|-------------------|
| Blue Shield<br>Blue Shield Promise | PDF,<br>Excel,<br>Word | 50 MB                   | 20                |
| BlueCard®                          | PDF                    | 10 MB                   | 20                |

| lequired                                                                                                    |                                                                                                    |                                                                                                    |  |
|----------------------------------------------------------------------------------------------------|----------------------------------------------------------------------------------------------------|----------------------------------------------------------------------------------------------------|--|
| Inter your dispute case #<br>231300000045                                                                                                    | Upd                                                                                                   | date                                                                                                    |  |
| Dispute details                                                                                                    |                                                                                                    |                                                                                                    |  |
| Claim #                                                                                                    | 000344476300                                                                                          |                                                                                                    |  |
| Provider                                                                                                    | DISTRICT HOSP                                                                                         |                                                                                                    |  |
| Provider ID                                                                                                    | FA0001234567                                                                                          |                                                                                                    |  |
| fax ID                                                                                                    | 009009009                                                                                             |                                                                                                    |  |
| Member name                                                                                                    | MEMBER, X                                                                                             | 7                                                                                                    |  |
| Date of birth                                                                                                    | 08/13/1982                                                                                            |                                                                                                    |  |
| Subscriber name                                                                                                    | MEMBER, Y                                                                                             |                                                                                                    |  |
| Subscriber ID                                                                                                    | XEH909999999                                                                                          |                                                                                                    |  |
| Patient account                                                                                                    | 12345                                                                                                 |                                                                                                    |  |
| Dates of service                                                                                                    | 04/21/2022-04/2                                                                                       | 21/2022                                                                                                    |  |
| Amount billed                                                                                                    | \$400.00                                                                                              |                                                                                                    |  |
| Amount paid                                                                                                    | \$356.80                                                                                              |                                                                                                    |  |
| tach supporting<br>DF, DOC, XLS, 50MB<br>documents will be so                                                                                                    | documents *<br>max, up to 20 files tot<br>canned for viruses.                                         | a)<br>Drag and drop up to 5 files at a time or                                                                                                    |  |
| ttach supporting<br>DF, DOC, XLS, 50MB is<br>documents will be so                                                                                                    | documents *<br>max, up to 20 files tot<br>canned for viruses.                                         | a)<br>Drag and drop up to 5 files at a time or<br>Select files                                                                                                 |  |
| ttach supporting<br>ICF, DOC, XLS, 50MB e<br>II documents will be so<br>II documents will be so<br>II do | documents *<br>max, up to 20 files tot<br>canned for viruses.<br>D<br>ere we can reach                | a)<br>Drag and drop up to 5 files at a time or<br>Select files<br>1 you if your documents fail a virus scan.                                                   |  |
| ttach supporting<br>ror, DOC, XLS, 50MB,<br>if documents will be so<br>if documents will be so<br>inter an email whe<br>Email *                                                                                                    | documents *<br>max, up to 20 files tot<br>ranned for viruses.                                         | a)<br>Drag and drop up to 5 files at a time or<br>Select files<br>a you if your documents fail a virus scan.                                                   |  |
| ttach supporting<br>top: DOC, XLS, 50MB is<br>a documents will be so<br>the source of the source of the source<br>inter an email who<br>Email *<br>riefly describe yo                                                                                                    | documents "<br>max, up to 20 files too<br>ranned for visuses.<br>ere we can reach<br>pur documents to | a) Drag and drop up to 5 files at a time or Select files anyou if your documents fail a virus scan.                                                            |  |
| ttach supporting<br>DF_DOC_XLS_50MB.<br>If documents will be so<br>the source of the source of the source<br>inter an email whe<br>Email *<br>riefly describe yo<br>Notes                                                                                                    | documents *<br>max, up to 20 files too<br>tanned for visuses.                                         | a) Drag and drop up to 5 files at a time or Select files a) out fyour documents fail a virus scan. a) characters max a) make sure they get to the right place. |  |
| ttach supporting<br>DF DOC, XLS, 50MB /<br>I documents will be so<br>inter an email whe<br>Email *<br>riefly describe yo<br>Votes                                                                                                    | documents *<br>max, up to 20 files tot<br>ranned for viruses.                                         | a) Drag and drop up to 5 files at a time or Select files a you if your documents fail a virus scan, a) characters max a make sure they get to the right place. |  |
| ttach supporting<br>or, Doc, XLS, SOMB /<br>I documents will be so<br>inter an email whe<br>Email "<br>riefly describe yo<br>Notes                                                                                                    | documents *<br>max, up to 20 files tot<br>tanned for viruses.                                         | a) Drag and drop up to 5 files at a time or Select fles a you if your documents fail a virus scan. 40 characters max a make sure they get to the right place.  |  |
| ttach supporting<br>tor, Doc, XLS, SOMB, H<br>documents will be so<br>the source of the source of the source<br>mater an email whe<br>ternail *<br>riefly describe yo<br>Notes                                                                                                    | documents *<br>max, up to 20 files too<br>named for viruses.                                          | a) Drag and drop up to 5 files at a time or Select files a you if your documents fail a virus scan. 40 characters max a make sure they get to the right place. |  |

- 9. An Attach documents pop-up displays. Select a "type" for each document. Options are:
  - Medical record
  - Contract/pricing
  - Itemized bill
  - Other, with a description field

Click **Next document** until all document types are identified. Click **Attach**.

- 10. Documents display on the Attach Documents to a Dispute screen.
- 11. Enter an email where you can be notified if there is a problem with accepting your file.
- 12. Enter a description of the document(s), the reason for submission, and expected outcome.
- 13. Click Finish.

![](_page_42_Picture_11.jpeg)

| All documents will be scanned for viruses.                                                                                                    |                                                                    |          |
|----------------------------------------------------------------------------------------------------|--------------------------------------------------------------------|----------|
| Drag and drop up to                                                                                                    | o 5 files at a time or                                             |          |
| Select                                                                                                    | files                                                              |          |
|                                                                                                    |                                                                    |          |
| 1. Supporting-doc-1pdf (198.20 KB)                                                                                                    | Medical record                                                     | Remove 🏢 |
| 2. Supporting-doc-2.pdf (198.20 KB)                                                                                                    | Contract/Pricing                                                   | Remove   |
| 3. Supporting-doc-3.xlsx. (8.79 KB)                                                                                                    | Itemized bill                                                      | Remove   |
| 4. Supporting-doc-4.docx (11.91 KB)                                                                                                    | Other - another type                                               | Remove   |
|                                                                                                    |                                                                    |          |
|                                                                                                    |                                                                    |          |
| Enter an email where we can reach you if your docum                                                                                                    | ents fail a virus scan                                             |          |
| Enter an email where we can reach you if your docum                                                                                                    | ents fail a virus scan.                                            |          |
| Enter an email where we can reach you if your docum                                                                                                    | ents fail a virus scan.                                            |          |
| Enter an email where we can reach you if your docum                                                                                                    | ents fail a virus scan.                                            |          |
| Enter an email where we can reach you if your docum  Email * name@domain.com  40 charact Briefly describe your documents to make sure they ge                                                     | ents fail a virus scan.                                            |          |
| Enter an email where we can reach you if your docum  Email * name@domain.com  40 charact Briefly describe your documents to make sure they ge  Notes  Notes                                       | ents fail a virus scan.                                            |          |
| Enter an email where we can reach you if your docum  Email* name@domain.com  40 charact Briefly describe your documents to make sure they ge  Notes Description and purpose of your submission.   | ents fail a virus scan.                                            |          |
| Enter an email where we can reach you if your docum  Email * name@domain.com  40 charact Briefly describe your documents to make sure they ge  Notes Description and purpose of your submission.  | ents fail a virus scan.                                            |          |
| Enter an email where we can reach you if your docum  Email * name@domain.com  40 charact Briefly describe your documents to make sure they ge  Notes  Description and purpose of your submission. | ents fail a virus scan.<br>ers max<br>et to the right place.<br>12 |          |
| Enter an email where we can reach you if your docum  Email * name@domain.com 40 charact Briefly describe your documents to make sure they ge  Notes Description and purpose of your submission.   | ents fail a virus scan.<br>ers max<br>et to the right place.       | 43/500   |

- 14. A confirmation screen displays with a listing of the submitted documents.
  - Your case number will not change.

15. If desired, click **View all disputes** to return to the *Submitted disputes* page.

| (n) > Claims > Claim issues & disputes > Attach documents to a dispute                                                                                                    |
|----------------------------------------------------------------------------------------------------|
| ATTACH DOCUMENTS TO A DISPUTE                                                                                                    |
| $\bigcirc$                                                                                                    |
| Documents submitted                                                                                                    |
| Your case number is 231300000045                                                                                                    |
| You have attached the following documents                                                                                                    |
| 1.<br>supporting-doc-1.pdf (198 KB) Medical record<br>2.<br>supporting-doc-2.pdf (198 KB) Contract/Pricing<br>3.<br>supporting-doc-3.xlsx (8 KB) Itemized bill<br>4.<br>supporting-doc-4.docx (11 KB) Other |
| Note: All documents will be scanned for viruses. If your documents fail the scan, we'll notify you at name@domain.com.                                                                                      |
| View all claims View all disputes 15                                                                                                    |

## Filing a dispute

- Disputes can be filed online for finalized Commercial, Shared Advantage, and BlueCard.
  - Individual claim or bundled claims for the same type of issue.
- Disputes for Promise Health Plan, Medicare, Medicare Advantage, and FEP claims, must be filed by mail.
- To file a dispute online or by mail, go to the *Claim* section on Provider Connection:
  - Click **Check claim status** in the blue sub-menu bar.
  - Search for the finalized claim.
  - Click the claim number to open the Claims Detail page.
  - Click the *Resolve claim issue or dispute* link. This link will be active only if the claim has been finalized

| Claim 0003<br>Finalized 1117/2021 | Claim 000343:<br>Finalized 19 17:2021 |         |                     |           |         |                                    |  |
|-----------------------------------|---------------------------------------|---------|---------------------|-----------|---------|------------------------------------|--|
|                                   | Ŷ                                     | Medical | 1                   | Finalized | 1       | View EOB                           |  |
|                                   |                                       |         | Possible next steps |           | t steps | Resolve claim issue or dispute NEW |  |

## Four steps in the online dispute process

![](_page_45_Figure_1.jpeg)

- 1. Verify claim information.
- 2. Provide a statement of dispute and supporting documentation.
- 3. Verify contact information pre-populated from your Provider Connection profile.
- 4. Review dispute, e-sign, and submit.

Instructions are built into the tool. Detailed instructions, go to <u>How to File an Online Dispute on Provider Connection</u>.

## Resources to support you

| Action                                                                                                    | Support                                                                                                    |
|----------------------------------------------------------------------------------------------------|----------------------------------------------------------------------------------------------------|
| <b>Provider Connection Support</b> – no log in required                                                                                                    | <ul> <li><u>Provider Connection Reference Guide</u></li> <li>Provider Connection <u>website registration instructions</u> for Provider, MSO and Billing accounts and additional tutorials.</li> <li><u>Online text-based website help</u> available from every page – no log in required.</li> </ul> |
| AuthAccel Online Authorization System training – no login required.                                                                                         | Instructions are also linked to each AuthAccel launch page (login required)                                                                                                    |
| Blue Shield Customer Care at (800) 541-6652<br>Blue Shield Promise Customer Care at (800) 468-9935<br>Live chat from Provider Connection – log in required. | <ul> <li>General help with website if you can't find answers in the resources above.</li> <li>Removal or disabling of an Account Manager for your organization.</li> <li>Provider and Tax ID association for one of your claims.</li> </ul>                                                          |
| Provider Information & Enrollment at (800) 258-3091<br>bscproviderinfo@blueshieldca.com                                                                     | <ul> <li>Provider network inquiries and applications</li> <li>Credentials (Can also email credentialling dept at <u>bscinitialapp@blueshieldca.com</u>)</li> </ul>                                                                                                    |
| Blue Shield prior authorization list<br>Blue Shield prior authorization forms                                                                               | <ul> <li>Blue Shield (including Medicare) prior authorization list and forms – no log in<br/>required.</li> </ul>                                                                                                    |
| Blue Shield Promise prior authorization list<br>Blue Shield Promise prior authorization forms                                                               | • Blue Shield Promise prior authorization list and forms – no log in required.                                                                                                    |
| <u>Claims issues &amp; disputes</u>                                                                                                    | <ul> <li>Resources and information regarding provider disputes, including process,<br/>instructions, dispute resolution forms, and where to send them.</li> </ul>                                                                                                    |
| Provider Connection News & Education section                                                                                                    | <ul> <li>View the latest news, register for live webinars, view recorded webinars and<br/>tutorials, and access other educational materials.</li> </ul>                                                                                                    |

![](_page_47_Picture_0.jpeg)

![](_page_47_Picture_1.jpeg)

Promise Health Plan

Blue Shield of California and Blue Shield of California Promise Health Plan are independent licensees of the Blue Shield Association